| 手順3.              | 電話番号または id@s                                                                      | enbatsutennis.c | omに「II                                    | D」を入力 |  |
|-------------------|-----------------------------------------------------------------------------------|-----------------|-------------------------------------------|-------|--|
| 携帯番               | ログイン画面 ×<br>※I<br>LINE WORKS<br>携帯番号またはIDを入力してください。                               |                 | <br>[Dは●●●●@senbatsutennis.com までご入力ください。 |       |  |
| 開話話<br> <br>  ログ・ | ◆<br>時時またはは@group.xx ① □グイン ご次照を保持 □D確認                                           | 手順4.            | ログイン                                      | をクリック |  |
|                   | LINEでログイン<br>ブインすると、LINE WORKSの <u>利用度的</u> および<br><u>プローポリシー</u> に局意したものとみなるれます。 |                 |                                           |       |  |

## 手順 5.

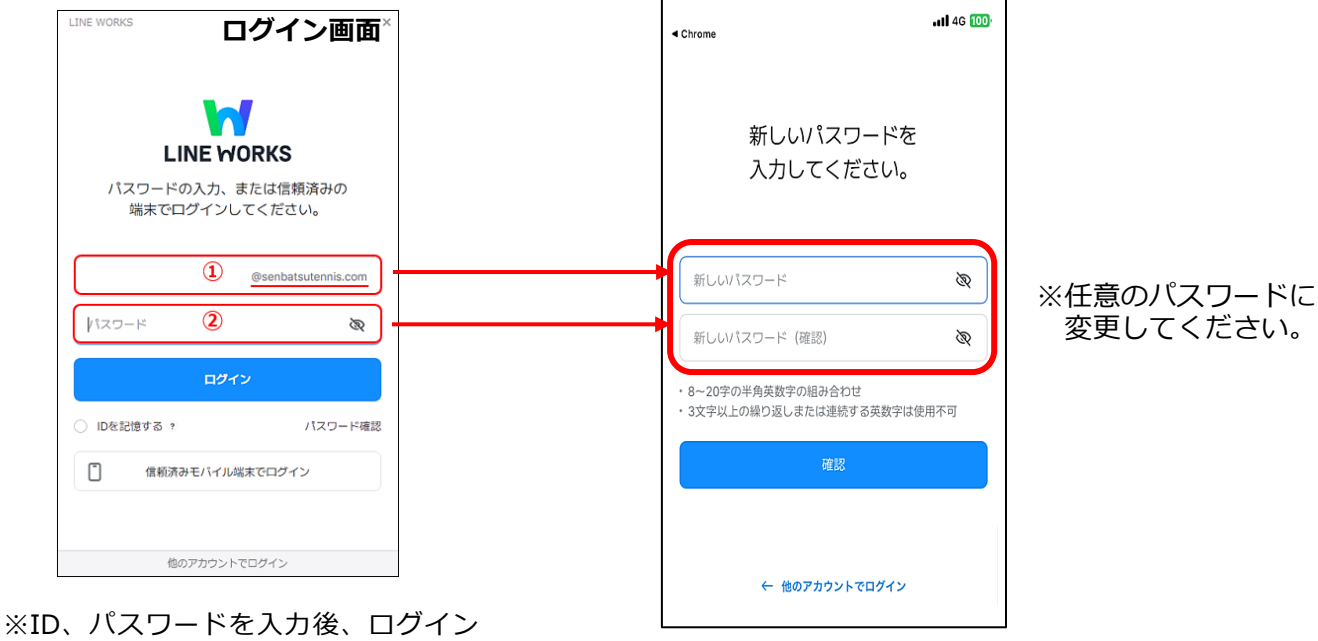

※ID、パスワードを入力後、ログイン をクリックするとパスワード設定画 面に遷移します。

※新しいパスワードの設定が完了しましたら使用可能です。 使用方法は LINE とほぼ同様です。 お分かりにならない方は下記担当にご連絡ください。基本的な利用方法をお送りします。

| 学校名    | 全国選抜高等学校                 |  |  |  |
|--------|--------------------------|--|--|--|
| 監督名    | 選抜花子                     |  |  |  |
| ID ①   | XXXXX@senbatsutennis.com |  |  |  |
| パスワード② | SenbatsuOO               |  |  |  |

※ID とパスワードが届いてから 14 日以内に ログインを完了してください。

## **LINE WORKS** に関するご案内

本大会ではオフィシャルコミュニケーションツールとして LINE WORKS 株式会社の サービス「LINE WORKS」を使用いたします。

大会期間中の諸連絡やオフィシャル情報、各種連絡等の情報共有は「LINE WORKS」を 使用いたします。

選手に同行され、大会会場内で選手と行動を共にされる監督・引率責任者の方の端末 でご利用ください。

利用のルール

- 1. ご提供した ID でログインされた場合、選抜テニス関連の業務でのみご利用ください。
- 重要な連絡、至急の連絡もありますので、こまめにチェックをお願いいたします。
   ※大会期間中の緊急連絡用としても使用しますので、即時チェックできる端末でのご利用をお願いいたします。
- 3. 利用に関してのお問い合わせは下記までお願いいたします。

LINE WORKS 担当 新留 雅和 E-mail <u>info@g-site.jp</u> 電 話 090-7475-8816

- 4. ご提供する LINE WORKS のアカウントは、協賛品として提供いただいているものです。
- 5. 「LINE WORKS」のパスワードについて 第 46 回大会以前の出場校にも、第 47 回大会に出場する学校にも新たなパスワードを送ります。 お手数ですが新たにログインしなおしてください。

## LINE WORKS 設定の手順

手順1. ご使用になられている端末(スマートフォン、タブレット、PC、Mac 等)に LINE WORKS のアプリケーションをインストールしてください。 ※大会会場内で使用される機器にインストールしてください。

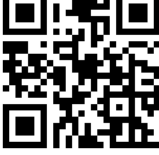

https://line-works.com/download/ VILINE WORKS 製品小能的 利用料金 開閉到活用 > 得入事例 お役立ち情報 > 得入相談/サポート > 0212 5分でOK | 補助定 ガイド . ・手順2. LINE WORKS のアプリのログインを Windows版 63-4316-2996 ---ę ..... クリックして「ログイン画面①」へ LINE WORKS 2 .... ø LINE WORKSを便利に利用できる アプリをダウンロードできます。 63 ····· o .... 2 アプリのインストールはこちらから 10 21H2 D頃、Windows 11 22H2 D時でご利用しなれます。 起アプリのインストールが開いた。必ず<u>ごちち</u>の手限をご解認ください。 アプリをダウンロードするには、このページにmatの5からアクセスしてください モバイル版 iOS HI 10 00/8. OS 150/8757 FIERCENTER